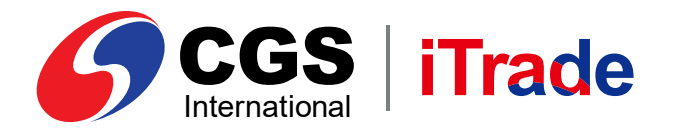

# E-Book CGS iTrade Web Based Version

| NetPlus new             | Q Search    | TOIDIN                       |                             | 654,   | ,999.50               |               | alue <b>419,6</b> 0         | <b>00.00</b> Un | realized Gain/Los          | -91,058.53                     |                                |      |                 |                            |       | gin <b>27-02</b> *       | 15:00:53    | •               |                          |            |           |
|-------------------------|-------------|------------------------------|-----------------------------|--------|-----------------------|---------------|-----------------------------|-----------------|----------------------------|--------------------------------|--------------------------------|------|-----------------|----------------------------|-------|--------------------------|-------------|-----------------|--------------------------|------------|-----------|
| IDX<br>Open<br>09:33:44 | 09:00       | MPOSITE /                    | 7,307.66<br>22.34<br>+0.31% |        | <b>3,892</b><br>Volum | ,747,234<br>e | <b>1,826,167,6</b><br>Value | 00,683 2<br>F   | 69,560 -98<br>requency YTI | .99% -300,742<br>) % Net Forei | <b>,367,100</b><br>an Buy/Sell |      | <b>84</b><br>Sy | I <b>6</b><br>mbols Traded |       | 1 <b>81 26</b><br>Jp Dor | 1 :<br>wn t | 304<br>Jochange | I                        | 6 cgs      | 5   iTrad |
| Market Info 🗸           | Trade       | <ul> <li>Stock II</li> </ul> | nfo ~ Clien                 | t Info | News                  | Chart         | Workspace                   | ≡ w∘            | rkspace 🗮                  | Workspace $\equiv$             |                                |      |                 |                            |       |                          |             |                 |                          |            |           |
| Q CCBA'RG               | Depth By Pr | rice                         |                             |        |                       |               | Q AGUL'RG                   | Depth By Pr     | ice                        |                                |                                |      | Running Tra     | ides IDX                   |       |                          |             |                 |                          |            |           |
| CCBA'RG                 |             | 9,950<br>9,76% 75            | 9,950                       | Sell   | 9,975<br>Best Offer   | Buy           | AGUL'RG                     |                 | ▲ 412<br>3.52% 14          | 410 Sel                        | 412<br>Best Offer              | Buy  | Symbol          |                            |       |                          |             |                 |                          |            |           |
| 9.975                   | 9.975       | 9 900                        | 9.875                       | 9.975  | 4.21                  | 2 900         | 402                         | 412             | 398                        | 398                            | 0                              |      | Time            | Symbol                     | Price | Lots                     | Chg         | % Chg           | Ti Actio                 | Buyer Sell | er        |
| Open                    | High        | Low F                        | Prev. Closed                | IEP    | IE                    | v             | Open                        | High            | Low                        | Prev. Closed                   | IEP IE                         | EV   | 09:33:44        | VRUN'RG                    | 2,670 | 47                       | 50          | 2               | <ul> <li>Sell</li> </ul> |            |           |
| Splits                  | Lots        | Bid                          | Offer                       | _      | Lots                  | Splits        | Splits                      | Lots            | Bid                        | Offer                          | Lots Splits                    | 18   | 09:33:44        | IHUM'RG                    | 108   | 200                      | 15          | 16              | 🔻 Buy                    |            |           |
| 90                      | 6,804       | 9,950                        | 9,975                       |        | 25,881                | 387           | 62                          | 16,235          | 410                        | 412                            | 662 1                          | 14   | 09:33:44        | TRVK RG                    | 230   | 5                        | 6           | 3               | 🔺 Buy                    |            |           |
| 89                      | 9,869       | 9,925                        | 10,000                      |        | 31,989                | 589           | 24                          | 3,322           | 408                        | 414                            | 6,355 6                        | 63   | 09:33:44        | AJPF'RG                    | 1,155 | 3                        | -5          | 0               | = Buy                    |            |           |
| 136                     | 9,390       | 9,900                        | 10,025                      |        | 48,850                | 337           | 21                          | 2,608           | 406                        | 416                            | 4,606 6                        | 65   | 09:33:44        | GASM'RG                    | 108   | 150                      | 5           | 5               | ▼ Sell                   |            |           |
| 281                     | 13,189      | 9,875                        | 10,050                      |        | 13,225                | 262           | 27                          | 3,846           | 404                        | 418                            | 10,799 8                       | 84   | 09:33:44        | IHUM'RG                    | 108   | 1                        | 15          | 16              | = Buy                    |            |           |
| 179                     | 27,511      | 9,850                        | 10,075                      |        | 3,915                 | 90            | 18                          | 2,678           | 402                        | 420                            | 16,975 7                       | 70   | 09:33:44        | PSBTRG                     | 1,425 | 8                        | 10          | 1               | = Buy                    |            |           |
| 106                     | 20,190      | 9,825                        | 10,100                      | -      | 40,948                | 283           | 35                          | 11,155          | 400                        | 422                            | 7,825 6                        | 65   | 09:33:44        | ILFM'RG                    | 4,470 | 1                        | 20          | 0               | = Sell                   |            |           |
| 334                     | 35,572      | 9,800                        | 10,125                      |        | 10,640                | 39            | 61                          | 4,258           | 398                        | 424                            | 2,275 5                        | 51   | 09:33:44        | ILFM'RG                    | 4,470 | 1                        | 20          | 0               | <ul> <li>Sell</li> </ul> |            |           |
| 222                     | 21,430      | 9,775                        | 10,130                      |        | 10,599                | 25            | 54                          | 3,270           | 204                        | 420                            | 9,070 5                        | 50   | 09:33:44        | ILFM'RG                    | 4,470 | 1                        | 20          | 0               | = Sell                   |            |           |
| 555                     | 21,142      | 9,750                        | 10,175                      |        | 10,000                | 55            | ~                           | 3,103           | 574                        | 420                            | 0,737 3                        | 50   | 09:33:44        | ILFM'RG                    | 4,470 | 1                        | 20          | 0               | <ul> <li>Sell</li> </ul> |            | ш         |
| Q KMTL'RG               | Depth By P  | rice                         | -                           |        |                       |               | <b>Q</b> AKUB'RG            | Depth By Pr     | ice                        |                                |                                |      | 09:33:44        | ILEH'RG                    | 448   | 12                       | 50          | 2               | 👻 Buy                    |            |           |
| KMTL'RG                 |             | 3,990<br>0.00% 0             | 3,980<br>Best Bid           | Sell   | 3,990<br>Best Offer   | Buy           | AKUB'RG                     |                 | 161<br>0.00% 0             | 160 Sel<br>Best Bid            | 161 Best Offer                 | Buy  | 09:33:44        | KRSTRG                     | 50    | 56                       | -15         | -2              | 🛨 Buy                    |            | н         |
| 3.980                   | 4.020       | 3.970                        | 3.990                       | 3.980  | 1.97                  | 2.900         | 162                         | 162             | 160                        | 161                            | 162 49.500                     | 0    | 09:33:44        | KRSTRG                     | 50    | 74                       | -15         | -2              | = Buy                    |            |           |
| Open                    | High        | Low F                        | Prev. Closed                | IEP    | IE                    | v             | Open                        | High            | Low                        | Prev. Closed                   | IEP IEV                        |      | 09:33:44        | KRSTRG                     | 50    | 70                       | -15         | -2              | = Buy                    |            |           |
| Splits                  | Lots        | Bid                          | Offer                       |        | Lots                  | Splits        | Splits                      | Lots            | Bid                        | Offer                          | Lots Splits                    | 3    | 09:33:44        | IDIW'RG                    | 17    | 3                        | -1          | -6              | 🔻 Buy                    |            |           |
| 136                     | 9,290       | 3,980                        | 3,990                       |        | 23,240                | 23            | 78                          | 51,033          | 160                        | 161                            | 15,435 1                       | 13   | 09:33:44        | RISB'RG                    | 2,520 | 10                       | 10          | 0               | = Buy                    |            |           |
| 276                     | 7,946       | 3,970                        | 4,000                       |        | 9,423                 | 19            | 46                          | 27,862          | 159                        | 162                            | 15,160 2                       | 26   | 09:33:44        | SSAC'RG                    | 905   | 12                       | -15         | -2              | = Buy                    |            |           |
| 234                     | 8,099       | 3,960                        | 4,010                       |        | 15,239                | 24            | 37                          | 22,361          | 158                        | 163                            | 9,584 2                        | 23   | 09:33:44        | EMIS'RG                    | 18    | 120                      | -1          | -5              | = Sell                   |            |           |
| 341                     | 11,439      | 3,950                        | 4,020                       |        | 9,883                 | 53            | 39                          | 26,162          | 157                        | 164                            | 9,751 2                        | 28   | 09:33:44        | GAPS'RG                    | 1,110 | 20                       | -15         | -1              | sell                     |            |           |
| 172                     | 15,306      | 3,940                        | 4,030                       |        | 7,886                 | 59            | 41                          | 14,679          | 156                        | 165                            | 21,172 5                       | 50   | 09:33:44        | TUSA'RG                    | 126   | 108                      | -1          | -1              | = Sell                   |            |           |
| 134                     | 8,622       | 3,930                        | 4,040                       |        | 7,009                 | 76            | 52                          | 62,234          | 155                        | 166                            | 27,071 3                       | 34   | 09:33:44        | TUSA'RG                    | 126   | 111                      | -1          | -1              | = Sell                   |            |           |
| 95                      | 4,887       | 3,920                        | 4,050                       |        | 11,894                | 90            | 29                          | 8,768           | 154                        | 167                            | 19,783 3                       | 39   | 09:33:44        | TUSA'RG                    | 126   | 104                      | -1          | -1              | = Sell                   |            |           |
| 114                     | 3,209       | 3,910                        | 4,060                       |        | 3,450                 | 51            | 25                          | 9,833           | 153                        | 168                            | 26,592 2                       | 25   | 09:33:44        | TUSA'RG                    | 126   | 106                      | -1          | -1              | = Sell                   |            |           |
| 268                     | 19,411      |                              | 4,070                       |        | 2,119                 | 56            | 18                          | 1,054           |                            | 169                            | 10.929 3                       | 30 . |                 |                            |       | _                        | _           | _               | _                        |            |           |

PT CGS International Sekuritas Indonesia

(Member of Indonesia Stock Exchange) The Indonesia Stock Exchange Building Tower II, 20th Floor JI. Jend. Sudirman Kav. 52-53, Jakarta 12190, Indonesia Call Centre 150 330 www.cgsi.co.id

PT CGS International Sekuritas Indonesia berizin dan diawasi oleh Otoritas Jasa Keuangan

🙆 🕅 😭 🕜 @cgsi\_id 🕞 🛃 🚺 😳 🛟 CGS International Sekuritas Indonesia

# LOGIN

Masuk ke sistem melalui Login Page menggunakan Username dan Password Anda.

Cara Login ke Web Based

- **1** Masukkan **Username** dan **Password** Anda.
- 2 Pilih "Remember Me" untuk menyimpan **Username** dan **Password** Anda.
- **3** Klik Login untuk masuk ke sistem.

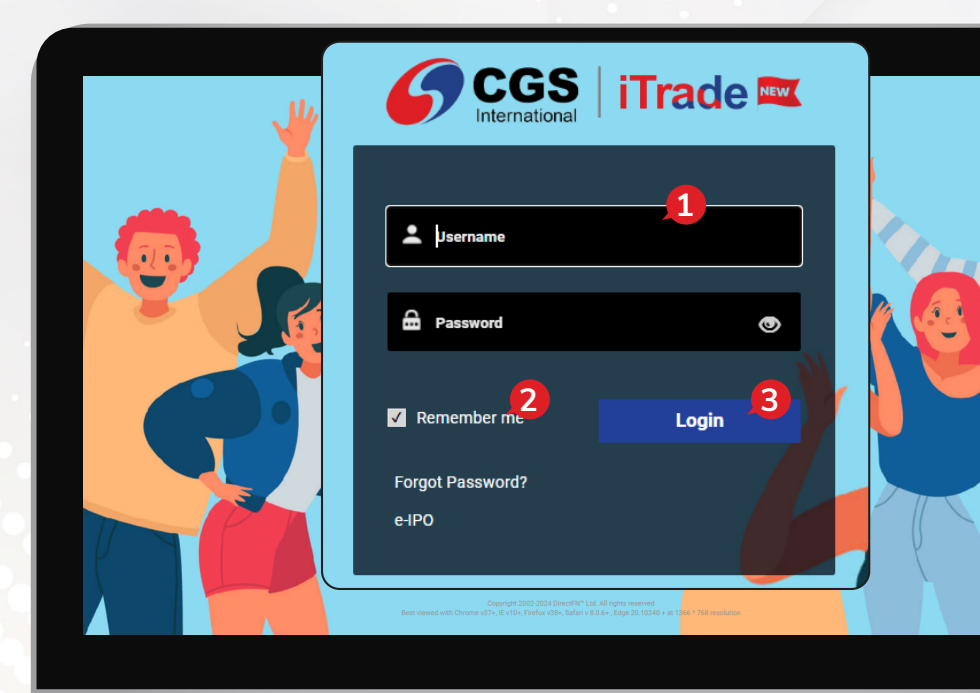

## Homepage

Tampilan default saat pertama kali login adalah seperti gambar berikut ini:

| Open                           | COP                     | APOSITE 🛰                    | 7.307.66             | 034,99       | .30 PC             | ruoto va | 419,0                | 00.00          | realized GallyEds         | -91,056.5                     | S -17.895                 |          |      |                 |                   | Lint tog | 27-021       | 800.65       |                | Vec                     | 1.011.01  | - ¥ 1  |             |
|--------------------------------|-------------------------|------------------------------|----------------------|--------------|--------------------|----------|----------------------|----------------|---------------------------|-------------------------------|---------------------------|----------|------|-----------------|-------------------|----------|--------------|--------------|----------------|-------------------------|-----------|--------|-------------|
| 09:33:44                       | 09:00                   | 09:12 09:24                  | 22.34<br>+0.31%      |              | 3,892,74<br>Volume | 7,234    | 1,826,167,0<br>Value | 500,683 2<br>F | 69,560 -91<br>requency YT | 3.99% -300,74<br>D % Net Fore | 2,367,100<br>iqn Buy/Sell |          |      | <b>84</b><br>Sy | 6<br>mbols Traded | 28<br>Up | 1 261<br>Dov | i 31<br>m Ur | 34<br>schanged |                         | 6         | CGS 1  | 'rade 📼     |
| Market Info                    | Trade                   | <ul> <li>Stock In</li> </ul> | nfo ∽ Client         | Linfo Ne     | ws Chi             | rt       | Workspace            | e≡ Wor         | rkspace Ξ                 | Workspace $\equiv$            |                           |          |      |                 | dea 10V           |          |              |              |                |                         |           |        | ÷           |
| 4                              | Deputey Pri             |                              | 9,950                | sell 9,      | 975                | Buy      |                      | Deput by Pi    | <b>4</b> 12               | 410 3                         | a 412                     | Bur      | 2 Sm | mbol            | ues IUX           |          |              |              |                |                         |           |        | -2          |
|                                |                         | 0.76% 75                     | Best Bid             | Be           | at Offer           |          |                      |                | 3.52% 14                  | Best Bid                      | Best Offe                 | _        | Tim  |                 | Symbol            | Price    | Lots         | Chg          | % Chg          | Ti Act                  | lor Buyer | Seller | Cemer Cemer |
| 9,975<br>Open                  | 9,975 High              | 9,900<br>Low F               | 9,875<br>rev. Closed | 9,975<br>IEP | 4,212,90<br>IEV    | 0        | 402<br>Open          | 412<br>High    | 398<br>Low                | 398<br>Prev. Closed           | 0<br>IDP                  | 0<br>IEV | 09:  | 33:44           | VRUN RG           | 2,670    | 47           | 50           | 2              | Sel                     |           |        | unout       |
| Splits                         | Lots                    | Bid                          | Offer                | Lots         | Spir               |          | Splits               | Lots           | Bid                       | Offer                         | Lots                      | Splits   | 09:  | 33:44           | IHUMRG            | 108      | 200          | 15           | 16             | 👻 Buy                   |           | - 1    | 2 E A       |
| 90                             | 6,804                   | 9,950                        | 9,975                |              | 25,881             | 187      | 62                   | 16,235         | 410                       | 412                           | 66                        | 14       | 09:  | 33:44           | TRVK RG           | 230      | 5            | 6            | 3              | 🔺 Buy                   |           | _      | Nore        |
| 89                             | 9,869                   | 9,925                        | 10,000               | _            | 31,989             | 89       | 24                   | 3,322          | 408                       | 414                           | 6,35                      | 63       | 09:  | 33:44           | AJPFRG            | 1,155    | 3            | -5           | 0              | = Buy                   |           |        | Γ.,         |
| 136                            | 9,390                   | 9,900                        | 10,025               |              | 48,850             | 137      | 21                   | 2,608          | 406                       | 416                           | 4,60                      | 05       | 09:  | 33:44           | GASMIRG           | 108      | 150          | 5            | 5              | 👻 Sell                  |           | - 1    | Γ.          |
| 179                            | 27.511                  | 9,875                        | 10,050               |              | 3,915              | 90       | 18                   | 2,678          | 402                       | 418                           | 10,79                     | 70       | 09:  | 33:44           | IHUMRG            | 108      | 1            | 15           | 16             | = Buy                   |           | - 1    | Γ.          |
| 106                            | 20,190                  | 9,825                        | 10,100               |              | 40,948             | 83       | 35                   | 11,155         | 400                       | 422                           | 7,82                      | 65       | 09:  | 33:44           | PS8T'RG           | 1,425    | 8            | 10           | 1              | = Buy                   |           | - 4    | 1 list      |
| 334                            | 35,572                  | 9,800                        | 10,125               | -            | 10,640             | 39       | 86                   | 4,258          | 398                       | 424                           | 2,27                      | 51       | 09:  | 33:44           | ILFM'RG           | 4,470    | 1            | 20           | 0              | = Sell                  |           | - 1    | Watch       |
| 147                            | 21,436                  | 9,775                        | 10,150               |              | 11,559             | 51       | 61                   | 3,276          | 396                       | 426                           | 3,07                      | 50       | 09:  | 33:44           | ILFM'RG           | 4,470    |              | 20           | 0              | = Set                   |           | - 6    |             |
| 333                            | 21,142                  | 9,750                        | 10,175               |              | 10,588             | 35       | 54                   | 3,165          | 394                       | 428                           | 8,75                      | 58       | 09:  | 53:44           | ILFM'RG           | 4,470    |              | 20           | 0              | = Sec                   |           | - 1    |             |
| Q                              | Depth By Pri            |                              |                      |              |                    |          | Q                    | Depth By Pr    | ice                       |                               |                           |          | 09:  | 22:44           | ILPM RG           | 4,470    | 12           | 20           | 2              | - 80                    |           | - 6    |             |
|                                |                         | 3,990                        | 3,980                | sell 3,      | 90                 | Buy      |                      | _              | 161                       | 160 3                         | a 161                     | Buy      | 09:  | 33:44           | KRSTRG            | 50       | 56           | -15          | -2             | <ul> <li>Buy</li> </ul> |           | - 1    |             |
|                                |                         | 0.00% 0                      | Dest Dro             | De           | A GINE             |          |                      |                | 0.00% 0                   | Dest bio                      | Best Olie                 |          | 09:  | 33:44           | KRSTRG            | 50       | 74           | -15          | -12            | = Buy                   |           | - 1    |             |
| Open                           | High                    | Low F                        | rev. Closed          | IEP          | 1,972,90<br>IEV    | ° _      | Open                 | High           | Low                       | Prev. Closed                  | IEP                       | 1EV      | 09:  | 33:44           | KRSTRG            | 50       | 70           | -15          | -12            | = Buy                   |           |        |             |
| Splits                         | Lots                    | Bid                          | Offer                | Lots         | Spir               | 5        | Splits               | Lots           | Bid                       | Offer                         | Lots                      | Splits   | 09:  | 33:44           | IDIW'RG           | 17       | 3            | - 4          | -6             | 👻 Buy                   |           | _      |             |
| 136                            | 9,290                   | 3,980                        | 3,990                |              | 23,240             | 23       | 78                   | 51,033         | 160                       | 161                           | 15,43                     | 13       | 09:  | 33:44           | RISB'RG           | 2,520    | 10           | 10           | 0              | = Buy                   |           |        |             |
| 276                            | 7,946                   | 3,970                        | 4,000                |              | 9,423              | 19       | 46                   | 27,862         | 159                       | 162                           | 15,16                     | 26       | 09:  | 33:44           | SSAC'RG           | 905      | 12           | -15          | -2             | = Buy                   |           |        | Γ.          |
| 224                            | 8,099                   | 3,960                        | 4,010                |              | 15,239             | 24       | 37                   | 22,361         | 158                       | 163                           | 9,58                      | 23       | 09:  | 33:44           | EMIS'RG           | 18       | 120          | -1           | -5             | = Sell                  |           | - 1    | E.          |
| 044                            | 15,305                  | 3,950                        | 4,020                |              | 7,886              | 59       | 41                   | 14.679         | 157                       | 164                           | 9,75                      | 28       | 09:  | 33:44           | GAPS'RG           | 1,110    | 20           | -15          | -1             | 🔺 Sell                  |           | - 1    | Γ.          |
| 341                            |                         | 3,930                        | 4,040                |              | 7.009              | 76       | 52                   | 62.234         | 155                       | 166                           | 27,07                     | 34       | 09:  | 33:44           | TUSA'RG           | 126      | 108          | -1           | -1             | = Sell                  |           |        |             |
| 341<br>172<br>134              | 8,622                   | 3.920                        | 4,050                |              | 11,894             | 90       | 29                   | 8,768          | 154                       | 167                           | 19,78                     | 39       | 09:  | 33:44           | TUSA'RG           | 126      | 111          | -1           | -1             | - Sell                  |           |        | E.          |
| 341<br>172<br>134<br>95        | 4,887                   |                              |                      |              | 3.450              | 51       | 25                   | 9,833          | 153                       | 168                           | 26,59                     | 25       | 09:  | 33:44           | TUSA'RG           | 126      | 104          | -1           | - 4            | = Sell                  |           |        | 1           |
| 341<br>172<br>134<br>95<br>114 | 8,622<br>4,887<br>3,209 | 3,910                        | 4,050                |              |                    |          |                      |                |                           |                               |                           |          | 100  |                 |                   | 170      | 100          |              |                |                         |           |        | 10 m        |

Anda bisa mengganti tema atas tampilan ini melalui menu Setting yang ada di sudut kanan atas.

- 1 Klik pada icon 👩 di sudut kanan atas.
- **2** Pilih **Dark** atau **Light** sesuai dengan apa yang Anda inginkan.

| 1                              |                                                |                                                          |                                         |                                   |                                                                                   |                             |                                      |                           |                                       |                                                  |                                                                                                    | Last                                     | Login 2                          | 7-02 15:00             | 0:53 🔍 🔍 🔪                                                                                                    | /er. 1.011.01 | \$ X (0)       |
|--------------------------------|------------------------------------------------|----------------------------------------------------------|-----------------------------------------|-----------------------------------|-----------------------------------------------------------------------------------|-----------------------------|--------------------------------------|---------------------------|---------------------------------------|--------------------------------------------------|----------------------------------------------------------------------------------------------------|------------------------------------------|----------------------------------|------------------------|----------------------------------------------------------------------------------------------------|---------------|----------------|
| NetPlus 🕬                      | Q Search                                       | TOIDI                                                    |                                         | 654,999.50                        |                                                                                   | alue 419,6                  | <b>00.00</b> ur                      |                           | ● -91,058.53                          |                                                  | <b>6</b><br>mbols Traded                                                                                      |                                          | <b>281</b><br>Up                 | <b>261</b><br>Down     | 304<br>Unchanged                                                                                                    | 699           | Light <b>2</b> |
| IDX<br>Open<br>09:33:44        | 09:00                                          | MPOSITE<br>0 09:12 09:24                                 | 7,307.66<br>22.34<br>+0.31%             | <b>3,8</b><br>Volt                | 92,747,234<br>ume                                                                 | <b>1,826,167</b> ,<br>Value | .600,683 2<br>F                      | 269,560 -5<br>Frequency Y | 18.99% -300,742,3<br>FD % Net Foreign | 167,100<br>Buy/Sell                              |                                                                                                    |                                          |                                  |                        | -                                                                                                    |               | Dark           |
| Market Info                    | <ul> <li>Trade</li> <li>Depth By Pr</li> </ul> | <ul> <li>Stock</li> <li>9,950</li> <li>75% 75</li> </ul> | 9,950<br>Best Bid                       | t Info News                       | Chart<br>Buy                                                                      | Workspace<br>Q              | ee                                   | rkspace                   | Workspace Ξ<br>410 sell               | 412<br>Best Offer                                | Running Tra                                                                                                   | ades IDX                                 |                                  |                        |                                                                                                    |               | Change Passwor |
| 9,975<br>Open<br>Splits<br>90  | 9,975<br>High<br>Lots<br>6,804                 | 9,900<br>Low<br>Bid<br>9,950                             | 9,875<br>Prev. Closed<br>Offer<br>9,975 | 9,975 4,2<br>IEP<br>Lots<br>25,88 | 212,900<br>IEV<br>Splits                                                          | 402<br>Open<br>Splits<br>62 | 412<br>High<br>Lots<br>16,235        | 398<br>Low<br>Bid         | 398<br>Prev. Closed<br>Offer<br>412   | 0<br>IEP II<br>Lots Splits<br>662 1              | 0<br>1<br>0<br>0<br>0<br>0<br>0<br>0<br>0<br>0<br>0<br>0<br>0<br>0<br>0                                       | Symbol<br>VRUN'RG<br>IHUM'RG             | Price<br>2,670<br>108<br>230     | Lots<br>47<br>200<br>5 | Chg % Chg Ti Action<br>50 2 & Sell<br>15 16 = Buy<br>6 3 & Buy                                                                               | Buyer Seller  | Help           |
| 89<br>136<br>281<br>179        | 9,869<br>9,390<br>13,189<br>27,511             | 9,925<br>9,900<br>9,875<br>9,850                         | 10,000<br>10,025<br>10,050<br>10,075    | 31,98<br>48,85<br>13,22<br>3,91   | 9 589<br>9 337<br>5 262<br>5 90                                                   | 24<br>21<br>27              | 3,322<br>2,008<br>3,846<br>2,678     | 408<br>406<br>404<br>402  | 414<br>416<br>418<br>420              | 6,355 6<br>4,006 0<br>10,799 8<br>16,975 7       | 09:33:44<br>09:33:44<br>09:33:44<br>09:33:44                                                                  | AJPFRG<br>GASM'RG<br>IHUM'RG             | 1,155<br>108<br>108              | 3<br>150<br>1          | -5 0 = Buy<br>5 5 ★ Sel<br>15 16 = Buy                                                                                                    |               | About Us       |
| 106<br>334<br>147              | 20,190<br>35,572<br>21,436                     | 9,825<br>9,800<br>9,775                                  | 10,100<br>10,125<br>10,150              | 40,94<br>10,64<br>11,55           | 8 283<br>0 39<br>9 51                                                             | 35<br>86<br>61              | 11,155<br>4,258<br>3,276             | 400 398 396               | 422 424 426 428                       | 7,825 6                                          | 09:33:44<br>09:33:44<br>09:33:44<br>09:33:44<br>09:33:44                                                      | PSBT RG<br>LFM RG<br>LFM RG              | 1,425<br>4,470<br>4,470<br>4,470 | 8<br>1<br>1<br>1       | 10         1         = Buy           20         0         = Sell           20         0         = Sell           20         0         = Sell |               | About os       |
| Q1                             | Depth By Pr                                    | nice<br>3,990<br>0.00% 0                                 | 3,980<br>Best Bid                       | sell 3,990<br>Best Offe           | Buy                                                                               | ٩                           | Depth By Pr                          | rice<br>161<br>0.00% 0    | 160 Sell<br>Best Bid                  | 161 Best Offer                                   | 09:33:44<br>09:33:44<br>8uy 09:33:44                                                                          | ILFM'RG<br>ILEH'RG<br>KRST'RG            | 4,470<br>448<br>50               | 1<br>12<br>56          | 20 0 = Sell<br>50 2 → Buy<br>-15 -2 → Buy                                                                                                    |               |                |
| 3,980<br>Open<br>Splits<br>136 | 4,020<br>High<br>Lots<br>9,200                 | 3,970<br>Low<br>Bid<br>3,980                             | 3,990<br>Prev. Closed<br>Offer<br>3,990 | 3,980 1,5<br>IEP<br>Lots<br>23,24 | 72,900<br>IEV<br>Splits<br>0 23                                                   | 162<br>Open<br>Splits<br>78 | 162<br>High<br>Lots<br>51,033        | 160<br>Low<br>Bid<br>160  | 161<br>Prev. Closed<br>Offer<br>161   | 162 49,500<br>IEP IEV<br>Lots Splits<br>15,435 1 | 09:33:44<br>09:33:44<br>09:33:44<br>09:33:44                                                                  | KRST RG<br>KRST RG<br>IDIW'RG<br>RISB'RG | 50<br>50<br>17<br>2,520          | 74<br>70<br>3<br>10    | -15 -2 = Buy<br>-15 -2 = Buy<br>-1 -6 ▼ Buy<br>10 0 = Buy                                                                                    | -             |                |
| 276<br>234<br>341<br>172       | 7,946<br>8,099<br>11,439<br>15,306             | 3,970<br>3,960<br>3,950<br>3,940                         | 4,000<br>4,010<br>4,020<br>4,030        | 9,42<br>15,23<br>9,88<br>7,88     | 3         19           9         24           3         53           6         59 | 46<br>37<br>39<br>41        | 27,862<br>22,361<br>26,162<br>14,679 | 159<br>158<br>157<br>156  | 162<br>163<br>164<br>165              | 15,160 2<br>9,584 2<br>9,751 2<br>21,172 5       | 10         09:33:44           13         09:33:44           18         09:33:44           10         09:33:44 | SSAC'RG<br>EMIS'RG<br>GAPS'RG<br>TUSA'RG | 905<br>18<br>1,110<br>126        | 12<br>120<br>20<br>108 | -15 -2 = Buy<br>-1 -5 = Sell<br>-15 -1 ▲ Sell<br>-1 -1 = Sell                                                                                | -             |                |
| 134<br>95<br>114<br>268        | 8,622<br>4,887<br>3,209<br>19,411              | 3,930<br>3,920<br>3,910<br>3,900                         | 4,040<br>4,050<br>4,050<br>4,070        | 7,00<br>11,89<br>3,45<br>2,11     | 9 76<br>4 90<br>0 51<br>9 56                                                      | 52<br>29<br>25<br>18        | 62,234<br>8,768<br>9,833<br>1,054    | 155<br>154<br>153<br>152  | 166<br>167<br>168<br>169              | 27,071 \$ 19,783 \$ 26,592 \$ 10,929 \$          | 14<br>10<br>15<br>10<br>10<br>10<br>10<br>10<br>10<br>10<br>10<br>10<br>10<br>10<br>10<br>10                  | TUSA'RG<br>TUSA'RG<br>TUSA'RG            | 126<br>126<br>126                | 111<br>104<br>106      | -1 -1 = Sell<br>-1 -1 = Sell<br>-1 -1 = Sell                                                                                                 |               |                |
|                                |                                                |                                                          |                                         |                                   |                                                                                   |                             |                                      |                           |                                       |                                                  |                                                                                                    |                                          |                                  |                        |                                                                                                    |               |                |
|                                |                                                |                                                          |                                         |                                   |                                                                                   |                             |                                      |                           |                                       |                                                  |                                                                                                    |                                          |                                  |                        |                                                                                                    |               |                |
|                                |                                                |                                                          |                                         |                                   |                                                                                   |                             |                                      |                           |                                       |                                                  |                                                                                                    |                                          |                                  |                        |                                                                                                    |               |                |
|                                |                                                |                                                          |                                         |                                   |                                                                                   |                             |                                      |                           |                                       |                                                  |                                                                                                    |                                          |                                  |                        |                                                                                                    |               |                |
|                                |                                                |                                                          |                                         |                                   | 6                                                                                 |                             |                                      |                           |                                       |                                                  |                                                                                                    |                                          |                                  |                        |                                                                                                    |               |                |

## Logout

Berikut ini langkah-langkah jika Anda ingin keluar dari sistem:

1 Klik ikon 🕐 pada kanan atas.

Selanjutnya Anda akan keluar dari sistem, tampilan saat Anda login selanjutnya adalah tampilan terakhir saat Anda logout.

| NetPlus       | Q Search      | TOIDIN            | Buying Power                | 654,999.50              | Portfolio V   | alua 419,6         | <b>600.00</b> un | realized Gain/Los           | -91,058.53                       | -17.83%                        |               |              |       |     | 27-02 15 | 00:53                   |              | Ver. 1.011 | .01 🗘      | <b>X</b> O |
|---------------|---------------|-------------------|-----------------------------|-------------------------|---------------|--------------------|------------------|-----------------------------|----------------------------------|--------------------------------|---------------|--------------|-------|-----|----------|-------------------------|--------------|------------|------------|------------|
| 09:33:44      | 4 09:00       | MPOSITE 4         | 7,307.66<br>22.34<br>+0.31% | 3,892<br>Volum          | ,747,234<br>° | 1,826,167<br>Value | ,600,683 2<br>F  | 169,560 -98<br>requency YTI | 1.99% -300,742<br>D % Net Foreig | , <b>367,100</b><br>n Buy/Sell |               |              |       |     |          |                         |              |            |            |            |
| Market Info   | · ▼ Trade     | ~ Stock           | info ~ Client               | info News               | Chart         | Workspac           | :e≡ Wo           | rkspace 🗮                   | Workspace $\equiv$               |                                |               | 16           | 111   | 281 | 261      | 304                     | l<br>how and |            | <b>CGS</b> | iTrade 🛤   |
| Q             | Depth By P    | ice               |                             |                         |               | Q                  | Depth By Pr      | ice                         |                                  |                                | Runni         | mbols Iraded |       | Up  | Down     | Unc                     | nanged       |            |            |            |
|               |               | 9,950<br>0.76% 75 | 9,950 Sest Bid              | Best Offer              | Buy           |                    |                  | ▲ 412<br>3.52% 14           | 410 Sel<br>Best Bid              | 412 Best Offer                 | Sym           |              |       |     |          |                         |              |            |            | +          |
| 9,975<br>Open | 9,975<br>High | 9,900<br>Low      | 9,875<br>Prev. Closed       | 9,975 4,21:             | 2,900         | 402<br>Open        | 412<br>High      | 398<br>Low                  | 398<br>Prev. Closed              | 0 0<br>102 107                 | Time<br>09:33 |              |       |     |          |                         |              | _          |            |            |
| Splits        | Lots          | Bid               | Offer                       | Lots                    | Splits        | Splits             | Lots             | Bid                         | Offer                            | Lots Splits                    | 09:33         | 44 IHUM RG   | 108   | 200 | 15 16    | 👻 Buy                   |              | An An      |            |            |
| 90            | 6,804         | 9,950             | 9,975                       | 25,881                  | 387           | 62                 | 16,235           | 410                         | 412                              | 662 14                         | 09:33         | 44 TRVKRG    | 230   | 5   | 6 3      | A Buy                   |              | News       |            |            |
| 89            | 9,869         | 9,925             | 10,000                      | 31,989                  | 589           | 24                 | 3,322            | 408                         | 414                              | 6,355 63                       | 09:33         | 44 AJPFRG    | 1,155 | 3   | -5 0     | = Buy                   |              |            |            |            |
| 136           | 9,390         | 9,900             | 10,025                      | 48,850                  | 337           | 21                 | 2,608            | 406                         | 416                              | 4,606 65                       | 09:33         | 44 GASM'RG   | 108   | 150 | 5 5      | 👻 Sell                  |              |            |            |            |
| 281           | 13,189        | 9,875             | 10,050                      | 13,225                  | 262           | 27                 | 3,846            | 404                         | 418                              | 10,799 84                      | 09:33         | 44 IHUMRG    | 108   | 1   | 15 16    | = Buy                   |              |            |            |            |
| 179           | 27,511        | 9,850             | 10,075                      | 3,915                   | 90            | 18                 | 2,678            | 402                         | 420                              | 16,975 70                      | 09:33         | 44 PSBT RG   | 1,425 |     | 10 1     | = Buy                   |              |            |            |            |
| 106           | 20,190        | 9,825             | 10,100                      | 40,948                  | 283           | 35                 | 11,155           | 400                         | 422                              | 7,825 65                       | 09:33         | 44 ILFM RG   | 4,470 | 1   | 20 0     | = Sell                  |              | 5          |            |            |
| 334           | 35,572        | 9,800             | 10,125                      | 10,640                  | 39            | 86                 | 4,258            | 398                         | 424                              | 2,275 51                       | 09:33         | 44 ILEM'RG   | 4,470 | 1   | 20 0     | = Sell                  |              |            |            |            |
| 999           | 21,436        | 9,775             | 10,150                      | 10,559                  | 35            | 54                 | 3,276            | 396                         | 428                              | 8757 50                        | 09:33         | 44 ILFM RG   | 4,470 | 1   | 20 0     | = Sell                  |              |            |            |            |
|               | 21,142        | 2,750             | 10,175                      | 10,555                  |               |                    | 3,165            | 334                         | -20                              | 8,757 58                       | 09:33         | 44 ILFM RG   | 4,470 | 1   | 20 0     | = Sell                  |              |            |            |            |
| d.            | Depth By P    | lice              |                             |                         |               | ۹                  | Depth By Pr      | ice                         |                                  |                                | 09:33         | 44 ILEH'RG   | 448   | 12  | 50 2     | 👻 Buy                   |              |            |            |            |
|               |               | 3,990<br>0.00% 0  | 3,980 s<br>Best Bid         | all 3,990<br>Best Offer | Buy           |                    |                  | 161<br>0.00% 0              | 160 Sel<br>Best Bid              | 161 But Offer                  | 09:33         | 44 KRST'RG   | 50    | 56  | -15 -2   | 👻 Buy                   |              |            |            |            |
| 3,980         | 4,020         | 3,970             | 3,990                       | 3,980 1,97              | 2,900         | 162                | 162              | 160                         | 161                              | 162 49,500                     | 09:33         | 44 KRST'RG   | 50    | 74  | 15 2     | = Buy                   |              |            |            |            |
| Open          | High          | Low               | Prev. Closed                | IEP IE                  | V I           | Open               | High             | Low                         | Prev. Closed                     | IEP IEV                        | 09:33         | 44 KRST'RG   | 50    | 70  | 15 2     | = Buy                   |              |            |            |            |
| Splits        | Lots          | Bid               | Offer                       | Lots                    | Splits        | Splits             | Lots             | Bid                         | Offer                            | Lots Splits                    | 09:33         | 44 IDIW RG   | 17    | 3   | -1 -6    | ♥ Buy                   |              |            |            |            |
| 135           | 9,290         | 3,980             | 3,990                       | 23,240                  | 23            | 78                 | 51,033           | 160                         | 161                              | 15,435 13                      | 09:33         | 44 RISE RG   | 2,520 | 10  | 10 0     | = 80y                   |              |            |            |            |
| 270           | 8,099         | 3,960             | 4,010                       | 9,423                   | 74            | 37                 | 27,002           | 158                         | 162                              | 9.584 23                       | 09:33         | 44 55AC RG   | 905   | 12  | -10 -2   | - Cell                  |              |            |            |            |
| 341           | 11,439        | 3,950             | 4,020                       | 9,883                   | 53            | 39                 | 26,162           | 157                         | 164                              | 9,751 28                       | 09:34         | ALL GAPS'RG  | 1.110 | 20  |          | - 361                   |              |            |            |            |
| 172           | 15,306        | 3,940             | 4,030                       | 7,886                   | 59            | 41                 | 14,679           | 156                         | 165                              | 21,172 50                      | 09:30         | TUSA RG      | 1,110 | 100 |          | <ul> <li>and</li> </ul> |              |            |            |            |
| 134           | 8,622         | 3,930             | 4,040                       | 7,009                   | 76            | 52                 | 62,234           | 155                         | 166                              | 27,071 34                      | 09:33         | TUSA'RG      | 120   | 111 |          | - 360                   |              | •          |            |            |
| 95            | 4,887         | 3,920             | 4,050                       | 11,894                  | 90            | 29                 | 8,768            | 154                         | 167                              | 19,783 39                      | 09:33         |              | 120   |     |          | - 041                   |              |            |            |            |
| 114           | 3,209         | 3,910             | 4,060                       | 3,450                   | 51            | 25                 | 9,833            | 153                         | 168                              | 26,592 25                      | 09:33         | TUSKING      | 126   | 104 | a a      | = Sell                  |              |            |            |            |
|               | 19,411        | 3,900             | 4,070                       | 2,119                   | 56            | 18                 | 1.054            | 152                         | 169                              | 10.929 30                      | 09:33         | 44 103A RG   | 120   | 100 | 0 0      | <ul> <li>Set</li> </ul> | -            |            |            |            |

# TRADE

Berikut ini beberapa cara yang bisa Anda lakukan jika ingin melakukan transaksi jual beli saham:

#### Trade

Untuk melakukan Order nasabah harus memilih menu **Trade** lalu pilih tab **Trade** seperti gambar di bawah ini:

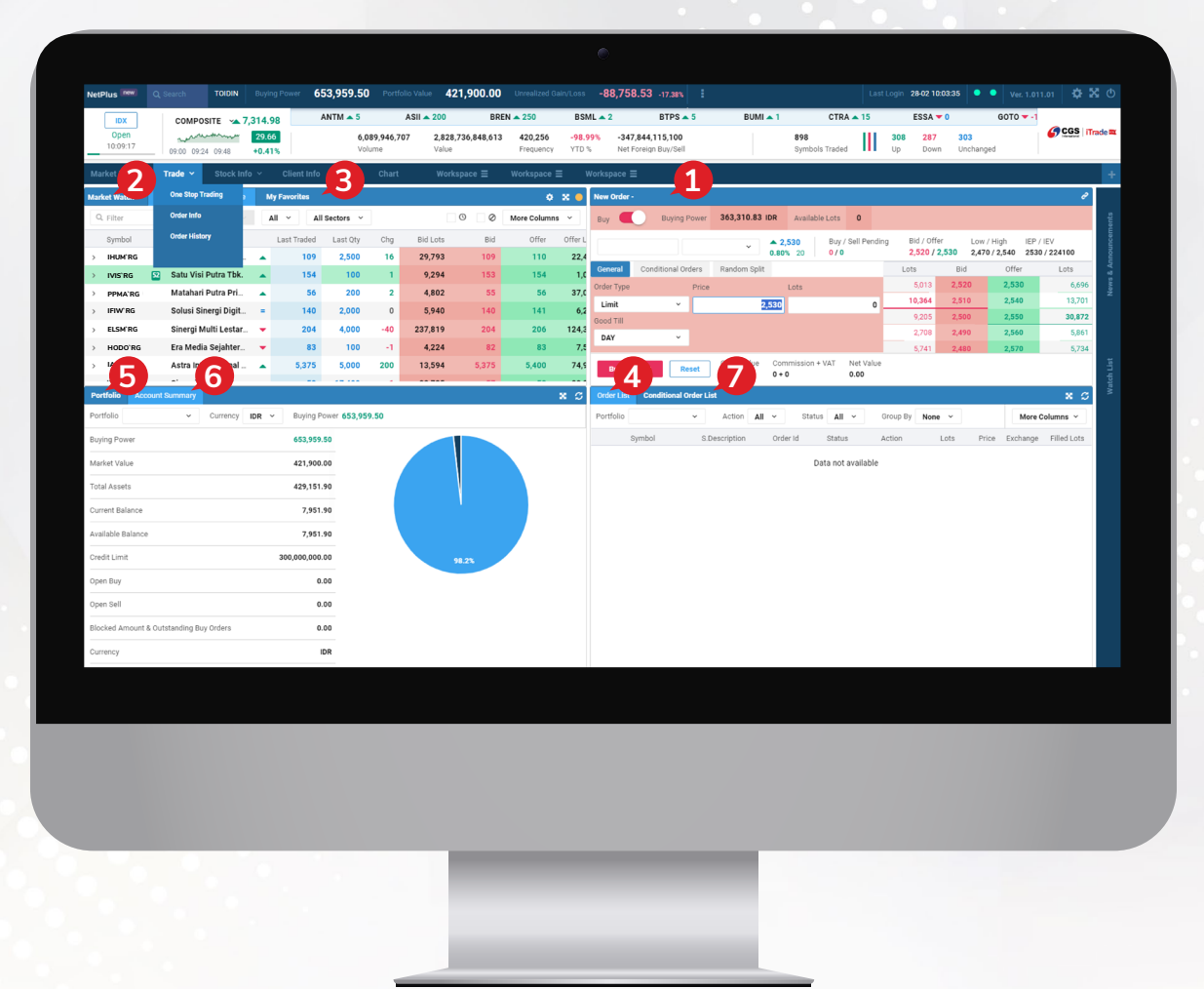

- **1** Order Ticket, form order yang perlu Anda lengkapi untuk bertransaksi.
- 2 Market Watch, daftar seluruh saham yang diperdagangkan di bursa, Anda hanya perlu pilih dan klik pada saham yang ingin ditransaksikan.
- 3 My Favorites, Anda bisa membuat daftar saham yang menjadi favorit dan sedang dipantau. Dari daftar ini Anda hanya perlu klik selanjutnya isi kolom Lots dan Price dan klik tombol Buy pada order tiket jika ingin beli atau Sell jika ingin jual.
- **4** Order List, daftar dari transaksi yang telah dilakukan di hari bursa berjalan.
- **5 Portfolio**, daftar saham yang dimiliki oleh nasabah.
- 6 Account Summary, informasi terkait cash balance, buying power dan lainnya.
- 7 Conditional Order List, daftar transaksi yang di-input melalui menu conditional order.

## **Right Click Option**

Anda juga bisa melakukan transaksi beli atau jual dengan menggunakan fungsi **Right Click** pada mouse di daftar saham yang diinginkan.

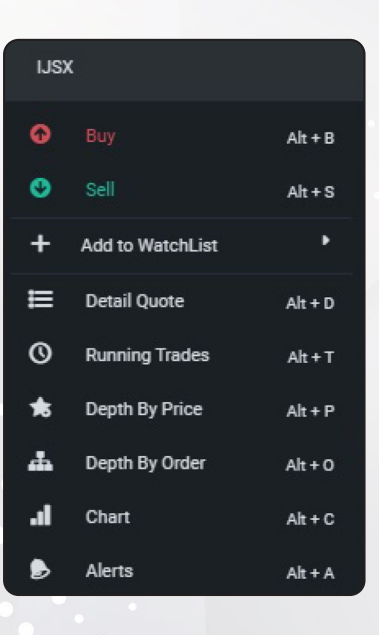

#### **Order Ticket Buy**

- 1 Untuk melakukan transaksi pembelian saham, ketik kode saham pada kolom **Search**.
- **2** Masukan jumlah yang dibeli pada kolom **Lots**.
- **3** Masukan harga saham pada kolom **Price**.
- 4 Anda dapat memilih **Good Till** untuk mengatur jangka waktu berlakunya order sesuai dengan yang Anda inginkan.
- **5** Jika Anda ingin melakukan split order dapat memilih **Random Split** (masukan jumlah Split Time tidak melebihi jumlah Max. 10).
- 6 Kemudian klik Buy
- 7 Selanjutnya akan muncul konfirmasi order, silakan masukan **PIN Trading** Anda lalu klik **Confirm Order**.
- 8 Jika Anda ingin melakukan transaksi secara otomatis (auto buy dan sell) bisa menggunakan menu conditional order.

Order akan dikirim dan statusnya dapat dipantau melalui Order List.

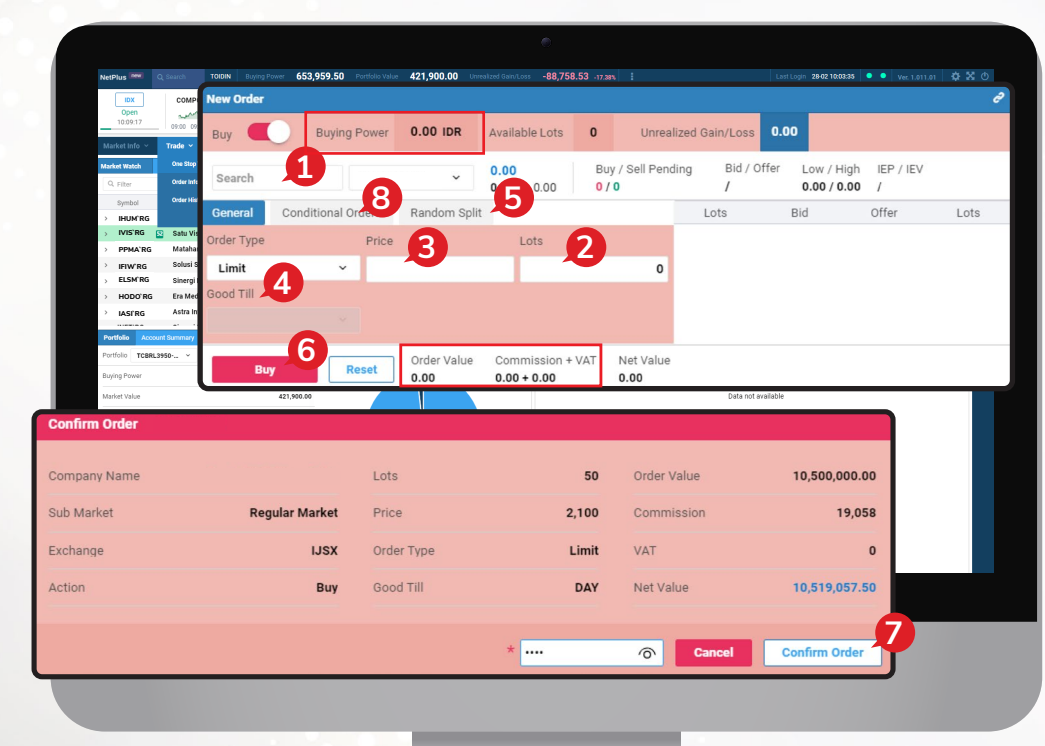

**Buying Power**, total Limit yang dimiliki nasabah untuk melakukan pembelian.

**Order Value**, Nilai total transaksi (harga saham x lembar saham).

**Comm+VAT**, total komisi/fee transaksi + PPN.

**Order Ticket Sell** 

- 1 Untuk memasang Order Sell Anda hanya perlu menggeser tombol/switch DBuy menjadi Sell.
- **2** Untuk melakukan transaksi penjualan saham, ketik kode saham pada kolom **Search**.
- **3** Masukan jumlah yang dijual pada kolom **Lots**.
- **4** Masukan harga saham pada kolom **Price**.
- **5** Jika Anda ingin melakukan split order dapat memilih **Random Split** (masukan jumlah Split Time tidak melebihi jumlah Max. 10).
- 6 Kemudian klik Sell
- 7 Selanjutnya akan muncul konfirmasi order, lalu klik Confirm Order

Order akan dikirim dan statusnya dapat dipantau melalui Order List.

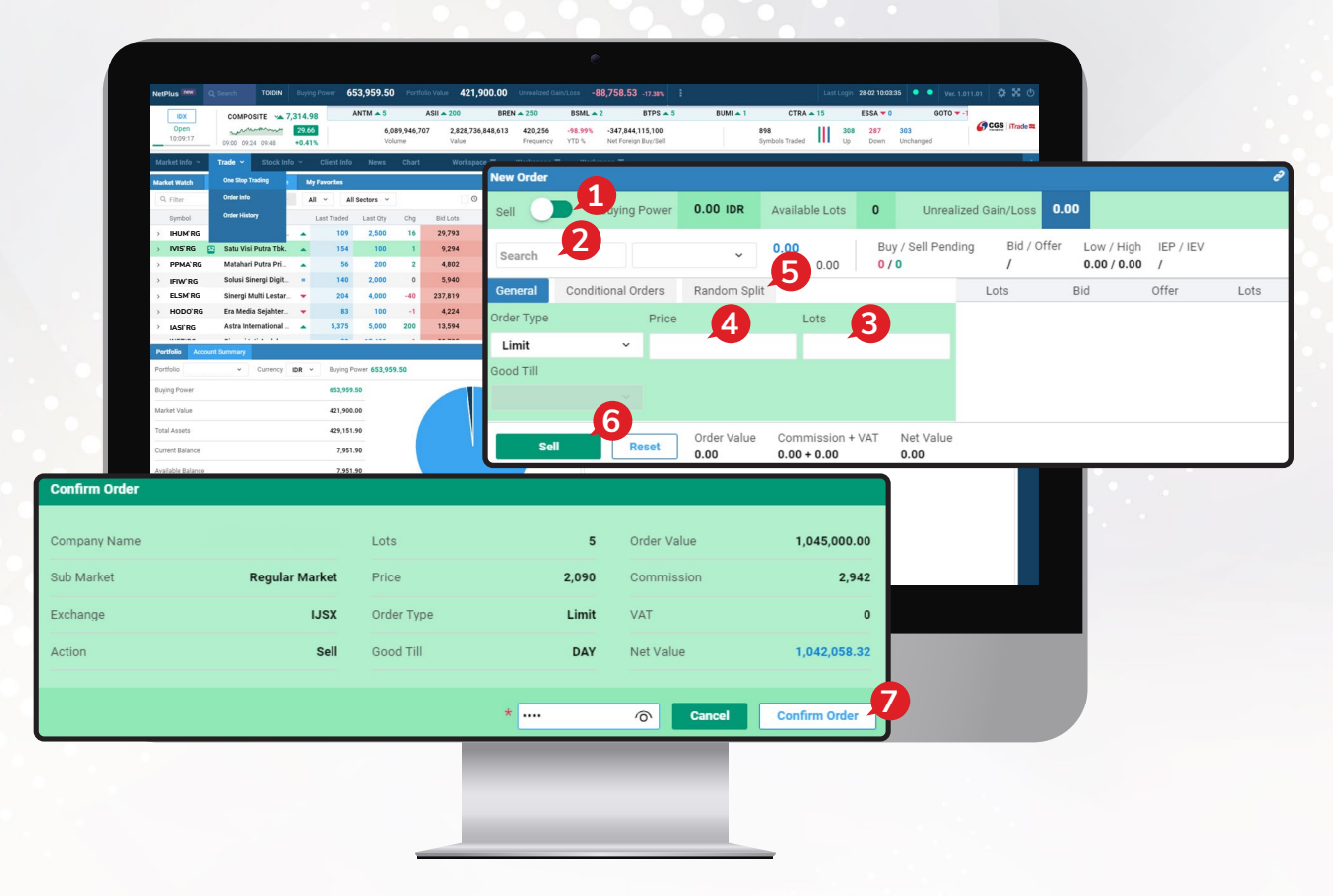

## **Order List**

Order List merupakan informasi daftar order yang dibuat oleh Anda pada hari berjalan.

| Order Lis | t Conditional Orde | er List       |     |        |        |   |          |        |       |          | <b>x</b> S  |
|-----------|--------------------|---------------|-----|--------|--------|---|----------|--------|-------|----------|-------------|
| Portfolio | ~                  | Action A      | u ~ | Status | All    | ~ | Group By | None ~ |       | More C   | olumns ~    |
|           | Symbol             | S.Description | Ord | er Id  | Status |   | Action   | Lots   | Price | Exchange | Filled Lots |
| 6 ×       | DOOF`RG            | DOOF          | 240 | 22800  | Open   |   | Sell     | 5      | 119   | IDX      | 0           |
| © ×       | IHUM`RG            | IHUM          | 240 | 22800  | Open   |   | Sell     | 1      | 114   | IDX      | 0           |
|           |                    |               |     |        |        |   |          |        |       |          |             |

## Amend Order

Perubahan order hanya dapat dilakukan jika status order Open dan Partial.

- 1 Untuk melakukan Amend Anda harus ke Menu Order List terlebih dahulu. Lalu pilih icon Edit 🗹 di sebelah kiri.
- 2 Maka akan muncul Form seperti gambar, pada fitur **Amend** ini Anda dapat mengubah order seperti menaikkan harga dan menurunkan harga, serta mengurangi jumlah lot.
- 3 Kemudian klik Amend @ 119 .

Order lama akan berubah menjadi order baru yang kembali mengantri dengan nomor Order ID yang baru.

|                          | Order List           | Conditiona              | Order List       |                |     |          |        |          |        |       |          | <b>x</b> 2  |
|--------------------------|----------------------|-------------------------|------------------|----------------|-----|----------|--------|----------|--------|-------|----------|-------------|
|                          | Portfolio            |                         | ~                | Action         | All | ✓ Status | All ~  | Group By | None ~ |       | More C   | olumns ~    |
|                          | 0                    | Symbol                  | S.De             | scription      |     | Order Id | Status | Action   | Lots   | Price | Exchange | Filled Lots |
|                          | 6                    | DOOF`RG                 | DOC              | F              |     | 24022800 | Open   | Sell     | 5      | 119   | IDX      | 0           |
|                          | G ×                  | IHUM`RG                 | IHUN             | 1              |     | 24022800 | Open   | Sell     | 1      | 114   | IDX      | 0           |
| mend Order               |                      | 2                       |                  |                | ×   |          |        |          |        |       |          |             |
| IHUM`                    | Regular Mai          | rket`Developt           | ment Boai        | ď              |     |          |        |          |        |       |          |             |
| iell                     | Availabl             | le Lots 0               |                  |                |     |          |        |          |        |       |          |             |
| IHUM`RG                  |                      |                         |                  | ▲ 115<br>2.68% | 3   |          |        |          |        |       |          |             |
| Bid / Offer<br>112 / 114 | Low / Hi<br>112 / 11 | gh IEP / IEV<br>5 0 / 0 |                  |                |     |          |        |          |        |       |          |             |
| eneral Cor               | nditional Orde       | ers                     |                  |                | _   |          |        |          |        |       |          |             |
| der Type                 | Price                |                         | Remainir         | g Lots         |     |          |        |          |        |       |          |             |
| Limit                    | ~                    | 119                     |                  |                | 5   |          |        |          |        |       |          |             |
| DAY                      | ~                    |                         |                  |                |     |          |        |          |        |       |          |             |
| - Letter -               | 0                    | a dia a                 | o di Dan di      |                |     |          |        |          |        |       |          |             |
| lolaing                  | Buy Per<br>0         | naing                   | Sell Pendii<br>5 | ng             |     | _        |        |          |        |       |          |             |
| order Value<br>9,500.00  | Commi<br><b>167</b>  | ission                  | VAT<br>O         |                |     |          |        |          |        |       |          |             |
| et Value: <b>59,33</b>   | 32.51                |                         | 6                |                |     |          |        |          |        |       |          |             |
|                          |                      | Amend @                 | 119              | Reset          |     |          |        |          |        |       |          |             |

### Withdraw Order

Withdraw/pembatalan order hanya dapat dilakukan pada order dengan status **Open** dan **Partial**.

- **1** Untuk melakukan **Withdraw** Anda harus ke **Menu Order List** dengan cara memilih Order pada **Order List** kemudian pilih tanda **X**.
- **2** Maka akan muncul Form seperti gambar di bawah.
- **3** Kemudian klik **Withdraw**. Order lama akan berubah status menjadi Withdrawn.

|                   |                      | _           |                               | _                 |               |                    |         |          |        | _     |          |        |
|-------------------|----------------------|-------------|-------------------------------|-------------------|---------------|--------------------|---------|----------|--------|-------|----------|--------|
|                   |                      |             |                               |                   |               |                    |         |          |        |       |          |        |
| Orde              | r List               | Cond        | itional Orde                  | er List           |               |                    |         |          |        |       |          | 5      |
| Portfo            | olio                 | TCBRL       | 3950 ×                        | Act               | ion All       | ✓ Statu            | s All ~ | Group By | None 🗸 |       | More C   | olumns |
|                   |                      | lodmy       |                               | S.Descript        | tion          | Order Id           | Status  | Action   | Lots   | Price | Exchange | Filled |
| ß                 | ×                    | JOF'R       | G                             | DOOF              |               | 24022800           | Open    | Sell     | 5      | 119   | IDX      |        |
| G                 | ×                    | HUM`RO      | i                             | IHUM              | 0             | 24022800           | Open    | Sell     | 1      | 114   | IDX      |        |
| Vithdra           | w Orde               | er          |                               |                   | 2             | ×                  |         |          |        |       |          |        |
|                   | н                    | UM`Reg      | gular Mark                    | (et`Develo        | ptment        | Board              |         |          |        |       |          |        |
| Sell              |                      |             | Available I                   | _ots O            |               |                    |         |          |        |       |          |        |
| IHU               | IM`RG                |             | AE                            |                   |               | ▲ 108<br>16.13% 15 |         |          |        |       |          |        |
| B<br>1            | Bid / Of<br>108 / 1  | ffer<br>109 | Low / High<br><b>85 / 113</b> | IEP / IE<br>0 / 0 | V             |                    |         |          |        |       |          |        |
| Genera            | I                    | Conditio    | onal Orders                   |                   |               |                    |         |          |        |       |          |        |
| Order Ty          | pe                   |             | Price                         |                   | Lots          |                    |         |          |        |       |          |        |
|                   |                      |             |                               | 11                | 4             | 1                  |         |          |        |       |          |        |
| Bood Til          | I                    |             |                               |                   |               |                    |         |          |        |       |          |        |
|                   |                      |             |                               |                   |               |                    |         |          |        |       |          |        |
| Holding<br>1      | 9                    |             | Buy Pend<br><b>0</b>          | ing               | Sell Per<br>1 | nding              |         |          |        |       |          |        |
| Order V<br>11,400 | /alue<br><b>).00</b> |             | Commiss<br>32                 | ion               | VAT<br>O      |                    |         |          |        |       |          |        |
| Net Val           | lue: <b>11</b>       | ,367.9      | 1                             |                   |               |                    |         |          |        |       |          |        |
|                   |                      |             |                               | 3 wit             | hdraw         | Reset              |         |          |        |       |          |        |
|                   |                      |             |                               |                   |               |                    | )       |          |        |       |          |        |

# PORTFOLIO

Di menu ini Anda dapat melihat saham-saham yang Anda miliki, serta melihat potensi keuntungan dan kerugian.

Berikut ini ada penjelasan terkait informasi yang terdapat di portfolio:

|      |       |             |                              |                                    |                    | 3                          |                           |
|------|-------|-------------|------------------------------|------------------------------------|--------------------|----------------------------|---------------------------|
| Port | folio |             | <ul> <li>Exchange</li> </ul> | <b>1</b> <sup></sup> <sup>Bu</sup> | ying Power 130,463 | 3.90                       | More Columns ~            |
|      |       | Symbol      | Avg. Cost                    | Cost Value                         | Market Value       | Gain / Loss (Unrealized) 🗮 | %Gain / Loss (Unrealized) |
| Ð    | ٢     | ESIM'RG     | 90                           | 9,000.00                           | 2 1,800.00         | -7,200.00                  | -80.00                    |
| 0    | ٢     | HOOD`RG     | 117                          | 11,700.00                          | 8,300.00           | -3,400.00                  | -29.06                    |
| 0    | ٢     | ORPP'RG     | 50                           | 10,000.00                          | 10,000.00          | 0.00                       | 0.00                      |
| 9    | ٢     | NDLT'RG     | 600                          | 60,000.00                          | 46,200.00          | -13,800.00                 | -23.00                    |
| Ð    | 0     | NSTP'RG     | 266                          | 26,600.00                          | 24,400.00          | -2,200.00                  | -8.27                     |
| 9    | ٢     | SMRB'RG     | 185                          | 55,356.05                          | 42,600.00          | -12,756.05                 | -23.04                    |
| 9    | 0     | IBUM`RG     | 113                          | 45,037.78                          | 35,200.00          | -9,837.78                  | -21.84                    |
| 0    | ٢     | ODIS`RG     | 748                          | 149,500.00                         | 123,000.00         | -26,500.00                 | -17.73                    |
| 9    | ٢     | IHUM`RG     | 100                          | 10,000.00                          | 11,000.00          | 1,000.00                   | 10.00                     |
| 9    | ٢     | DOOF'RG     | 107                          | 53,500.00                          | 57,500.00          | 4,000.00                   | 7.48                      |
| 9    | ٢     | KOST'RG     | 110                          | 22,000.00                          | 17,800.00          | -4,200.00                  | -19.09                    |
| 0    | 0     |             | 50                           | 5 000 00                           | 5 000 00           | 0 00                       | 0.00                      |
|      |       | Total Value |                              | 510,658.53                         | 420,600.00         | -90,058.53                 | -17.64                    |
|      |       |             |                              |                                    |                    |                            |                           |
|      | _     |             |                              |                                    |                    |                            |                           |
|      |       |             |                              |                                    |                    |                            |                           |
|      |       |             |                              |                                    |                    |                            |                           |
|      |       |             |                              |                                    |                    |                            |                           |

- **1** Cost Value, nilai seluruh saham di portfolio berdasarkan harga beli nasabah.
- **2** Market Value, nilai seluruh saham di portfolio berdasarkan harga pasar.
- **3** Buying Power, nilai batas atas kemampuan beli nasabah tersebut (Trading Limit).
- **4** Unrealized Gain/Loss (IDR), nilai keuntungan atau kerugian yang belum terealisasi.
- **5** % Unrealized Gain/Loss, nilai persentase keuntungan atau kerugian yang belum terealisasi.

# ACCOUNT SUMMARY

Berikut ini informasi yang tampil pada menu Account Summary:

| Account Summary                            |                   |
|--------------------------------------------|-------------------|
| Portfolio   Currency IDR  Buying Power 15, | 961,716,102.32    |
| Buying Power                               | 15,961,716,102.32 |
| Holding Market Value                       | 31,742,027,490.00 |
| Total Assets 3                             | 32,703,743,592.32 |
| Current Balance                            | 961,716,102.32    |
| Available Cash Balance 5                   | 422,978,802.32    |
| Credit Limit 6                             | 15,000,000,000.00 |
| Open Buy                                   | 0.00              |
| Open Sell 8                                | 0.00              |
| Blocked Amount & Outstanding Buy Orders    | 0.00              |
|                                            |                   |
|                                            |                   |
|                                            |                   |
|                                            |                   |

- **1** Buying Power, batas atas nilai transaksi beli nasabah.
- **2** Holding Market Value, nilai saham yang dimiliki nasabah sesuai dengan harga pasar.
- **3** Total Assets, total nilai aset dari dana dan saham nasabah.
- **4 Current Balance**, jumlah dana setelah dikurangi atau ditambah transaksi pembelian atau penjualan yang dilakukan pada hari bursa berjalan.
- **5** Available Cash Balance, jumlah dana yang tersedia di Rekening Dana Nasabah.
- **6** Credit Limit, jumlah limit trading yang dimiliki oleh nasabah.
- **7** Open Buy, nilai transaksi beli yang masih belum matched pada hari bursa berjalan.
- **8** Open Sell, nilai transaksi jual yang masih belum matched pada hari bursa berjalan.

| Currency                | IDR            |
|-------------------------|----------------|
| Sell                    | 538,737,300.00 |
| Buy 10                  | 0.00           |
| Force Sell              | 0.00           |
| Top-Up                  | 0.00           |
| Potential Current Ratio | 0.00           |
| Potential Market Ratio  | 0.00           |
| Current Ratio           | 0.00           |
| Market Ratio 15         | 0.00           |
| Cash Margin %           | 0.00           |
| Stock Margin %          | 0.00           |
|                         |                |
|                         |                |
|                         |                |
|                         |                |

- 9 Sell, nilai transaksi jual yang sudah matched pada hari bursa berjalan.
- **10** Buy, nilai transaksi beli yang sudah matched pada hari bursa berjalan
- **11** Force Sell, nilai outstanding yang sudah T+4 dan perlu dijual.
- **12** Potential Current Ratio, nilai proyeksi Current Ratio dengan memperhitungkan transaksi Open Buy.
- **13** Potential Market Ratio, nilai proyeksi Market Ratio dengan memperhitungkan transaksi Open Buy.
- **14** Current Ratio, perhitungan utang nasabah dibandingkan dengan total nilai saham yang dimiliki setelah dikurangi dengan nilai haircut.
- **15** Market Ratio, perhitungan utang nasabah dibandingkan dengan nilai pasar saham terkini.

# **CASH WITHDRAWAL**

Pada menu Cash Withdrawal kita bisa melakukan instruksi tarik dana.

Silakan masukan jumlah dana yang ingin di-withdraw/ditarik di kolom Amount lalu klik

Submit

| RDN Account        |               | Currency | IDR    |
|--------------------|---------------|----------|--------|
| Currency           | IDR           | Amount * |        |
| Balance            | 0.00          |          |        |
| Open Buy / Pending | 0.00          |          |        |
| Unsettled Sales    | 0.00          |          |        |
| Available Balance  | 26,010,741.78 |          |        |
|                    |               |          | Submit |
|                    |               |          |        |
|                    |               |          |        |
|                    |               |          |        |
|                    |               |          |        |
|                    |               |          |        |
|                    |               |          |        |

- **1** Open Buy/Pending, pembelian saham yang masih antri/belum done pada hari berjalan.
- **2** Unsettled Sales, penjualan saham yang belum settled.
- **3** Available Balance, jumlah dana yang bisa nasabah tarik.
- **4 Amount**, jumlah dana yang ingin nasabah tarik.

PT CGS International Sekuritas Indonesia

(Member of Indonesia Stock Exchange) The Indonesia Stock Exchange Building Tower II, 20th Floor JI. Jend. Sudirman Kav. 52-53, Jakarta 12190, Indonesia Call Centre 150 330 www.cgsi.co.id

PT CGS International Sekuritas Indonesia berizin dan diawasi oleh Otoritas Jasa Keuangan

🞯 🕅 🖨 🕑 @cgsi\_id 🖸 🔄 🚺 🖨 🗗 CGS International Sekuritas Indonesia